facebook for business

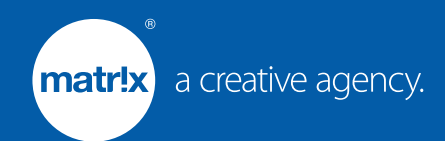

# Facebook Business Manager A Quick Setup Guide

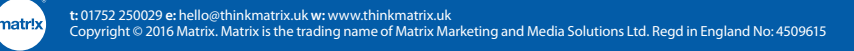

facebook for business

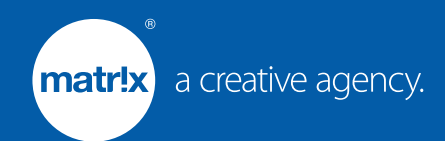

# Creating your Business Manager Account

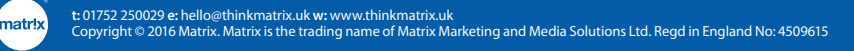

Create a Facebook Business Manager account by using the following link: http://business.facebook.com

| facebook for business | Email or Phone Password Log In  Keep me logged in Forgotten your password?                                                                  |
|-----------------------|----------------------------------------------------------------------------------------------------|
|                       | Business Manager<br>Manage advert accounts, Pages, apps and the people<br>who work on them – all in one place. It's free.<br>Create Account |

2

1

Click on 'Create Account' and login to your own personal Facebook account.

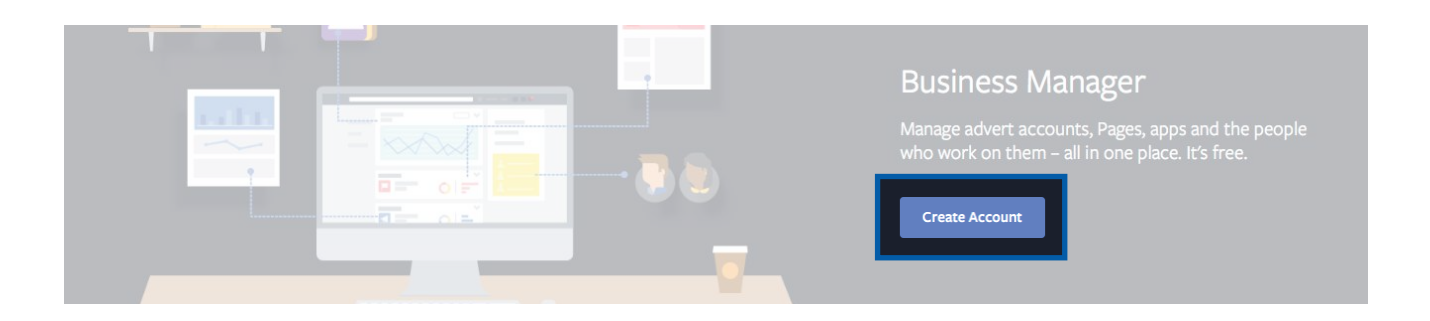

#### **facebook** for business

| og m to racebook             |                                |  |
|------------------------------|--------------------------------|--|
| You must log in to continue. |                                |  |
| Email or Phone:              |                                |  |
| Password:                    |                                |  |
|                              | ✓ Keep me logged in            |  |
|                              | Log In or Sign up for Facebook |  |
|                              | Forgotten password?            |  |

t: 01752 250029 e: hello@thinkmatrix.uk w: www.thinkmatrix.uk Copyright © 2016 Matrix. Matrix is the trading name of Matrix Marketing and Media Solutions Ltd. Regd in England No: 4509615

#### Enter your **Business name** and click 'Continue'.

| Create your new                                                                                     | v Business Manager account                                                                                                    |     |
|----------------------------------------------------------------------------------------------------|----------------------------------------------------------------------------------------------------|-----|
|                                                                                                    |                                                                                                    |     |
| Create your Bus                                                                                     | iness Manager in two quick steps. Then, use it to:                                                                                                    |     |
| <ul> <li>Manage your</li> <li>Request acces</li> <li>Give the peop</li> <li>Organise and</li> </ul> | advert accounts, Pages and apps, all in one place<br>ss to advert accounts and Pages<br>le you work with specific roles and permissions<br>streamline your overall advertising effort |     |
|                                                                                                    | Business name                                                                                                    |     |
|                                                                                                    | e.g. Acme Industries                                                                                                    |     |
|                                                                                                    | Enter the name of the business that you work for (an advertising or marketing agency or a company, for example). If you serve clients, you'll add them later.                         |     |
|                                                                                                    |                                                                                                    |     |
| Step 1 of 2                                                                                         | Cancel Conti                                                                                                    | nue |

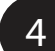

3

Enter your First name, Surname and Business email address. Then click 'Finish'.

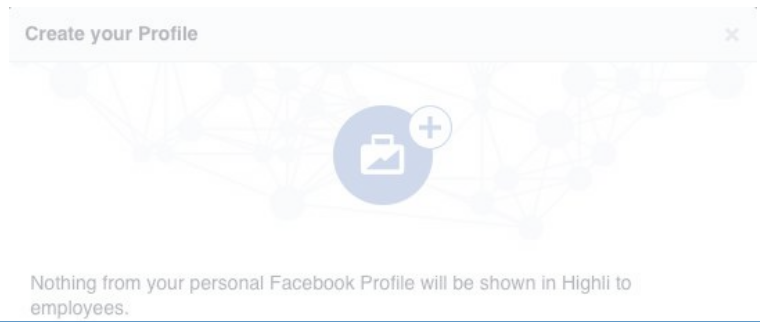

| FF | e.g. Jasper                                                                          |
|----|--------------------------------------------------------------------------------------|
|    | Surname                                                                              |
|    | e.g. Wood                                                                            |
|    | Your business email address                                                          |
|    | e.g. jasper@business.com                                                             |
|    | This is the email address that we use to send you notifications about your business. |

Your Business Manager account is now created. You should now see your dashboard, similar to shown below.

5

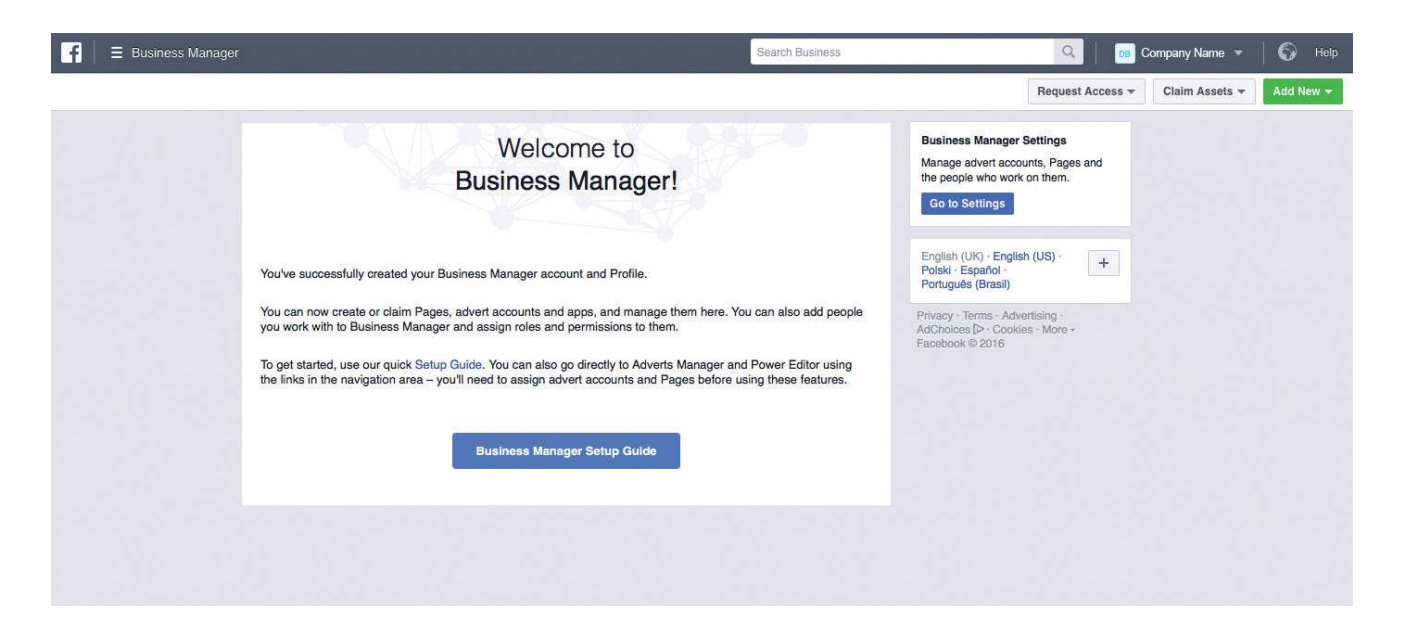

### Please proceed to the next step: Setting up your Payment Method

t: 01752 250029 e: hello@thinkmatrix.uk w: www.thinkmatrix.uk Copyright © 2016 Matrix. Matrix is the trading name of Matrix Marketing and Media Solutions Ltd. Regd in England No: 4509615 facebook for business

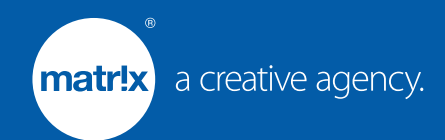

## Setting up your Payment Method

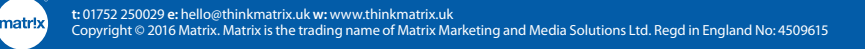

The next step is to set up your Payment Method, using the menu at the top in the right hand corner, select 'Add New', scroll down and select 'Payment Methods'.

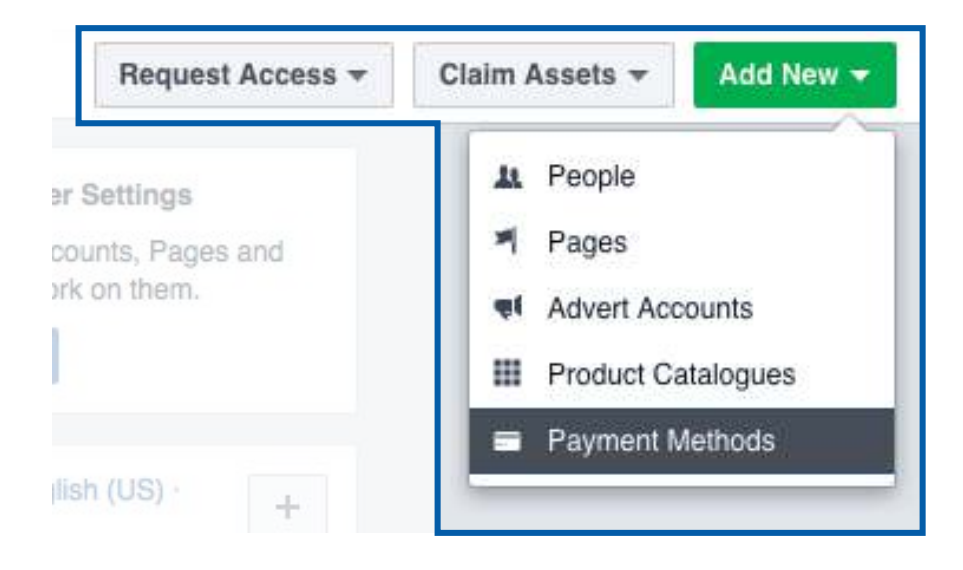

Add your Card Details then click 'Continue'.

1

2

| dd a<br>Billir | a new payment meth<br>Ig country | nod to Business M<br>Currency | fanager · Terms ap | ply |
|----------------|----------------------------------|-------------------------------|--------------------|-----|
| Un             | ited Kingdom <del>-</del>        | British Pour                  | nd Sterling 🔻      |     |
| ۲              | New Credit or Deb                | oit Card                      | VISA 🥌             |     |
| Card number    |                                  |                               | Expiry             |     |
|                |                                  |                               | MM                 | YY  |
|                | Security code 🛛                  | Billing postco                | de                 |     |
|                |                                  |                               |                    |     |

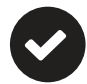

You have now successfully added your Payment Method. To check that it has been added, use the menu at the top of the page, click '**Business Manager**' and select '**Business Manager Settings**'.

| E Business Manager                                                    |            | Search Business | ٩                         | Company Name 👻 |  |
|-----------------------------------------------------------------------|------------|-----------------|---------------------------|----------------|--|
| 🕂 Create & Manage                                                     | III Assets |                 | ✿ Settings                |                |  |
| Business Manager                                                      |            |                 | Business Manager Settings |                |  |
|                                                                       |            | L               |                           |                |  |
|                                                                       |            |                 |                           |                |  |
|                                                                       |            |                 |                           |                |  |
|                                                                       |            |                 |                           |                |  |
| Business Manager Settings: Manage advert accounts, Pages and the peop |            |                 |                           |                |  |

When the Business Manager Settings have loaded, click '**Payments**' in the top menu. You should then be able to see your card and connected Advert Accounts.

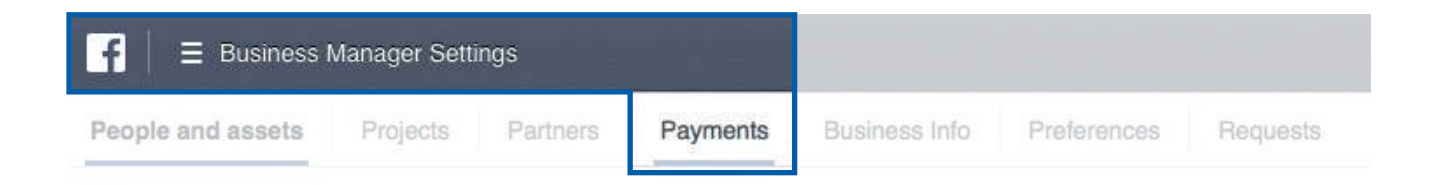

## Please proceed to the next step: Creating your Advert Account

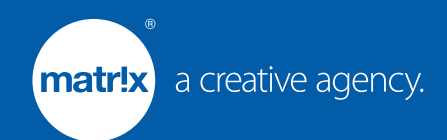

# Creating your Advert Account

t: 01752 250029 e: hello@thinkmatrix.uk w: www.thinkmatrix.uk Copyright © 2016 Matrix. Matrix is the trading name of Matrix Marketing and Media Solutions Ltd. Regd in England No: 4509615

matr!x

To create your Advert Account, click the 'Add New', similar to when you added your Payment Method. Scroll down and select 'Advert Accounts'.

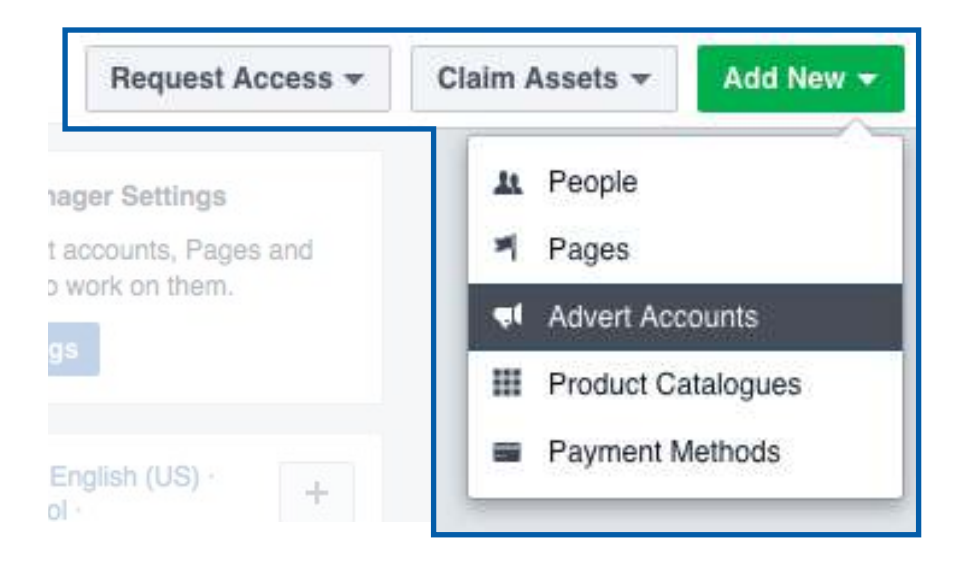

2 Enter your 'Advert account name', make sure time zone is '(GMT+00:00 Europe/ London', the currency is 'GBP - British Pound Sterling' and select the 'Payment method' that you added in the previous step and click 'Create Advert Account'.

|   |                          | €                            |                      |
|---|--------------------------|------------------------------|----------------------|
|   |                          | AL .                         |                      |
| Г | Advert account name      |                              |                      |
|   | Advertising on behalf of | Company Name                 | *                    |
|   | Time zone                | (GMT+01:00) Europe/London    | •                    |
|   | Currency                 | GBP - British Pound Sterling | •                    |
|   | Payment method           | Select payment method        |                      |
|   |                          |                              |                      |
|   |                          | Cancel                       | Create Advert Accour |

1

3

Select **Your Name** to add yourself to the **Advert Account** and click '**Save Changes**'. If your name does not appear, click '**Skip'** - it will automatically assign you to the Advert Account.

| 1 01 1 | Person Selected | Default Role: | Advert Account Adverti * |
|--------|-----------------|---------------|--------------------------|
| Your   | lame (Me)       |               | Advert Account Adverti   |
|        |                 |               |                          |
|        |                 |               |                          |
|        |                 |               |                          |
|        |                 |               |                          |
|        |                 |               |                          |
|        |                 |               |                          |
|        |                 |               |                          |

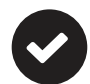

You have now successfully created your Advertising Account. Click 'OK' to finish.

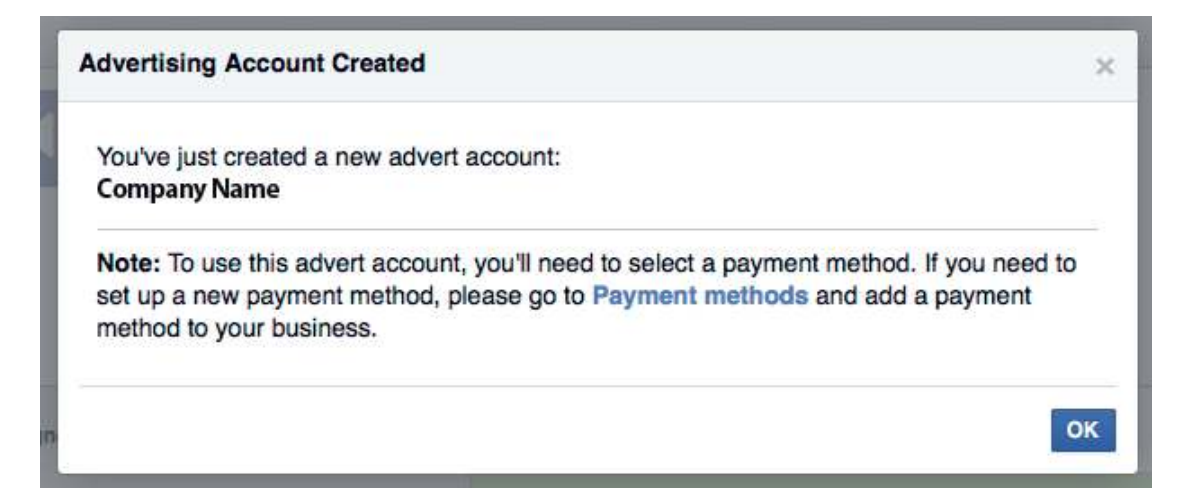

## Please proceed to the next step: Assigning Matrix as a Partner

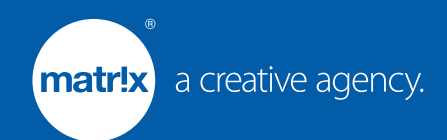

# Assigning Matrix as a Partner

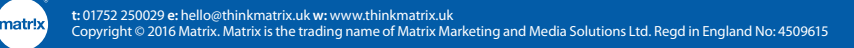

Now you have **created a new Advert Account**, you need to assign Matrix as a Partner. To do you this click '**Business Manager**' and select '**Business Manager Settings**'.

| f E Business Manager                                                                        |                                |                                                                   | Search Business      |                                                   | Q Company Name 🔻                                                                  | 6 Help |
|---------------------------------------------------------------------------------------------|--------------------------------|-------------------------------------------------------------------|----------------------|---------------------------------------------------|-----------------------------------------------------------------------------------|--------|
| ★ Frequently used                                                                           | ⊞ Plan                         | + Create & Manage                                                 | alı Measure & Report | III Assets                                        | ✿ Settings                                                                        |        |
| Business Manager<br>Advert Account Settings<br>Business Manager Settings<br>Adverts Manager |                                | Business Manager<br>Adverts Manager<br>Power Editor<br>Page posts |                      | Audiences<br>Images<br>Pixels<br>Product Catalogs | Advert Account Settings<br>Billing & payment methods<br>Business Manager Settings |        |
| All tools >                                                                                 | Business Manager Settings: Man |                                                                   |                      | nd business info.                                 |                                                                                   |        |

2

1

When the Business Manager Settings have loaded, hover the mouse over the icons and select 'Advert Accounts'.

| ſ | f      | Business Manager Sett | ings   |    |
|---|--------|-----------------------|--------|----|
|   | People | and assets Projects   | Partne | rs |
|   | 1      | People                | 0      |    |
|   | ×      | Pages                 | O Ires |    |
|   | Ţ      | Advert Accounts       | 0      |    |
|   | ٢      | Apps                  | 0      |    |
|   |        | Pixels                |        |    |
|   |        | Product Catalogues    |        |    |
|   | 0      | Instagram Accounts    |        |    |
|   |        | Shared audiences      |        |    |
|   |        |                       |        |    |

### 3 Click 'Assign Partner'.

|    | Advert Accounts 1 |                                                                          |                                          |              |            | Add New Advert | Account 👻  |
|----|-------------------|--------------------------------------------------------------------------|------------------------------------------|--------------|------------|----------------|------------|
|    |                   | Company Na                                                               | me /                                     | View History | Add People | Assign Partner | Deactivate |
| ęI |                   | Owned by: Comp<br>Currency: GBP<br>Time zone: Europ<br>View Advert Accou | pe/London<br>nt in Adverts Manager       |              |            |                |            |
|    |                   | View Advert Accou<br>View Payment Met                                    | nt in Power Editor (Chrome only)<br>hods |              |            |                |            |
|    |                   |                                                                          |                                          |              |            |                |            |

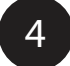

5

Enter our business ID: 1003353769709100 and click 'Next'.

| Assign advert account to a partner                                                                              | ×                             |
|----------------------------------------------------------------------------------------------------|-------------------------------|
| Assign Company Name to a partner by entering their business ID below<br>business ID in the "Business Info" tab. | w. The partner can find their |
| 1003353769709100                                                                                                |                               |
|                                                                                                    | Cancel Next                   |

Tick each of the boxes to assign all roles to Matrix and click 'Next'.

| As   | sign roles to a partner                                                                                                    | ×  |
|------|----------------------------------------------------------------------------------------------------|----|
| Sele | ect the role that you'd like to assign to matrix - a creative agency:                                                                                                 |    |
| 1    | Advert Account Admin<br>Can manage all aspects of campaigns, including creating reports, viewing and editing billing details<br>and assigning account roles.          |    |
| 1    | Advert Account Advertiser<br>Can see and edit adverts and set up adverts using the payment method associated with the advert<br>account, but can't set account level. |    |
| 1    | Advert Account Analyst<br>Can view advert performance.                                                                                                    |    |
|      | Cancel                                                                                                    | xt |

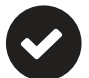

You have now successfully assigned Matrix as your partner. Click 'OK' to finish.

| Partner assigned                                                                           | ×  |
|--------------------------------------------------------------------------------------------|----|
| matrix - a creative agency now has permission to work on your advert account Company Name. |    |
|                                                                                            | ок |

### Please proceed to the next step: Claiming your Facebook Business Page

facebook for business

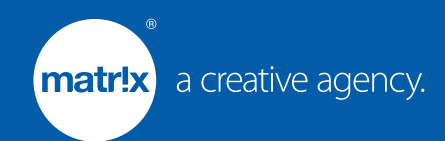

# Claiming your Facebook Business Page

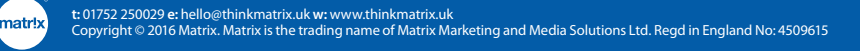

You now need to add your Facebook Business Page to your Business Manager account. Please make sure you are an **Admin** on the **company's Facebook page**. To do you this click '**Business Manager**' and select '**Business Manager Settings**'.

| Image: Business Manager                                                                                                    |        |                   | Search Business      |          | 🔍 🛛 📴 Company Name 💌      | 6 Help |
|----------------------------------------------------------------------------------------------------|--------|-------------------|----------------------|----------|---------------------------|--------|
| ★ Frequently used                                                                                                    | 🗄 Plan | + Create & Manage | alı Measure & Report | E Assets | Settings                  |        |
| Business Manager                                                                                                    |        | Business Manager  |                      |          | Advert Account Settings   |        |
|                                                                                                    |        |                   |                      |          | Business Manager Settings |        |
|                                                                                                    |        |                   |                      |          |                           |        |
| All tools >  Business Manager Settings: Manage advert accounts, Pages and the people who work on them; update payment and business into. |        |                   |                      |          |                           |        |

2

1

When the Business Manager Settings have loaded, hover the mouse over the icons and select '**Pages**'.

| People | and assets Projects | Pariners |
|--------|---------------------|----------|
| 1      | People              | 0        |
| -      | Pages               | 0        |
| ąt     | Advert Accounts     | 0        |
| ٥      | Apps                |          |
|        | Pixels              |          |
|        | Product Catalogues  |          |
| Ő      | Instagram Accounts  |          |
|        | Shared audiences    |          |

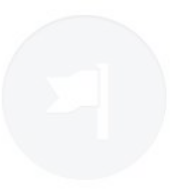

Company Name doesn't have any Pages yet.

|                                 |   | Add New Page 🔻                                                                                                    | -                                              |
|---------------------------------|---|----------------------------------------------------------------------------------------------------|------------------------------------------------|
| Manage Y                        | • | Claim a Page<br>Your business already owns this Page or you need<br>to own it. For example, another company created<br>the Page for you. Claiming a Page moves it into<br>Business Manager                                                    |                                                |
| All of the Fat-<br>who need are | ٩ | Request Access to a Page<br>Your business needs to use this Page on behalf of<br>another business. For example, you work for an<br>agency and you want to run adverts on a client's<br>Page. The Page will still belong to its current owner. | Click on any Page to see and manage the people |
|                                 | + | Create a New Page<br>You need a new Page for your business.                                                                                                    | -                                              |
|                                 | + | Create a New Page<br>You need a new Page for your business.                                                                                                    |                                                |

Open your business Facebook page in another tab, then copy and paste the URL into the box shown and click '**Claim Page'**.

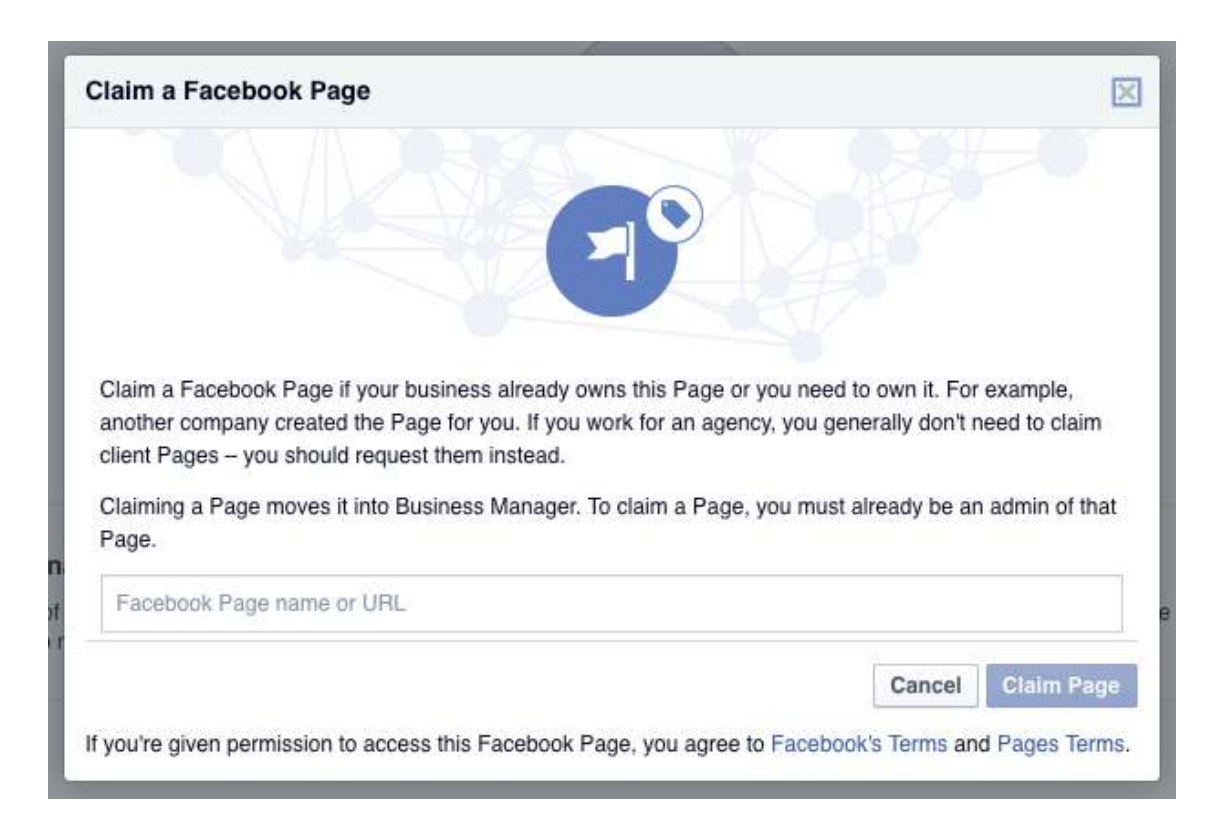

3

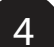

You have now successfully claimed your Facebook Business Page. Your Business Manager should now look similar to the screenshot below.

| * | Pages 1                | 1 Add New Page 🔻               |                                              |              |            |                |        |  |
|---|------------------------|--------------------------------|----------------------------------------------|--------------|------------|----------------|--------|--|
| - | Q Filter by name or ID | Company Na                     | me                                           | View History | Add People | Assign Partner | Remove |  |
| - | Company Name           | Page ID: 4680099<br>Likes: 107 | ss.tadebook.com/companyname<br>8009953221970 |              |            |                |        |  |
| - |                        | Assigned people and par        | Q                                            |              |            |                |        |  |
|   |                        | Assigned people and par        | 0,                                           |              |            |                |        |  |

## Please proceed to the next step: Adding Matrix as an Admin

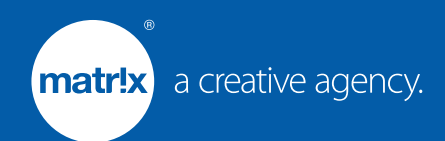

# Adding Matrix as an Admin on your Facebook Page

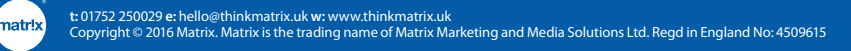

Please add Matrix as an **admin on your Facebook business page**, to ensure we can select your page in advert creation. This means that your Facebook page will be connected to your advert. To do this, make sure you can see your page and click "**Settings**" at the top of your page.

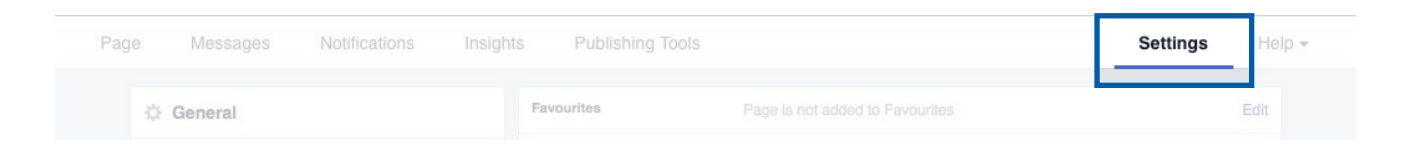

#### In the settings, please scroll down and select "Page Roles".

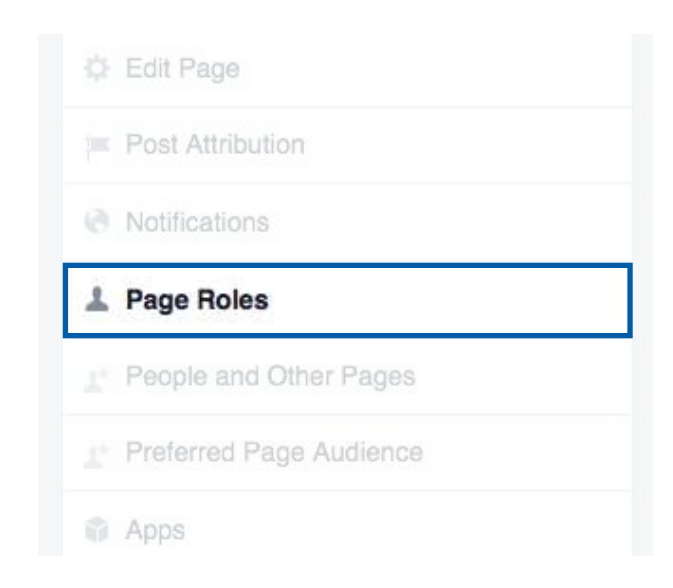

3

Please add the email "mike@thinkmatrix.uk" and click "Save" at the bottom of the page.

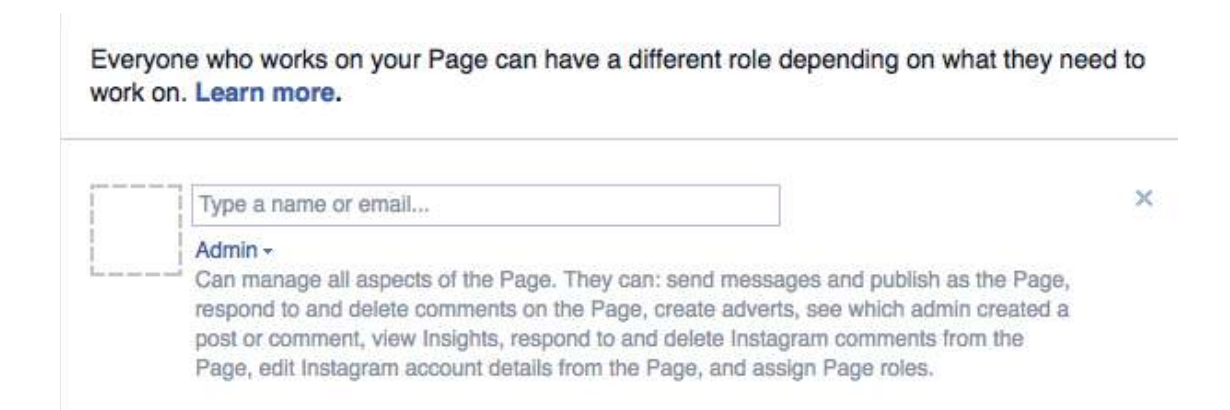

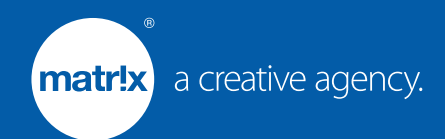

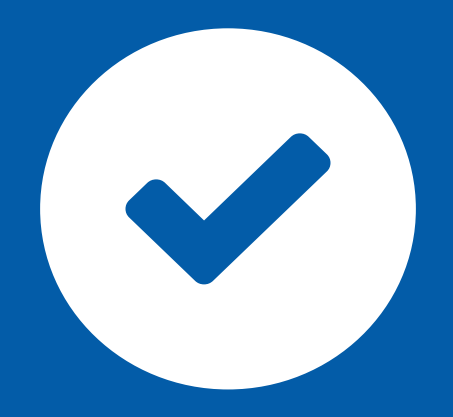

## Congratulations.

## Your Business Manager is now ready for us to start creating your Facebook adverts.

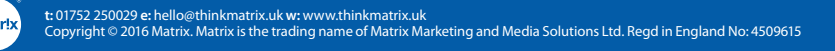